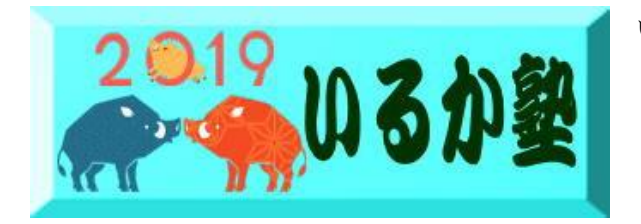

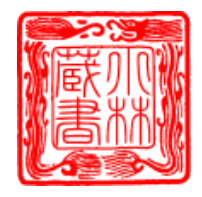

お使いの Excel,Word、PowerPoint が「令和」に対応しているかを調べる

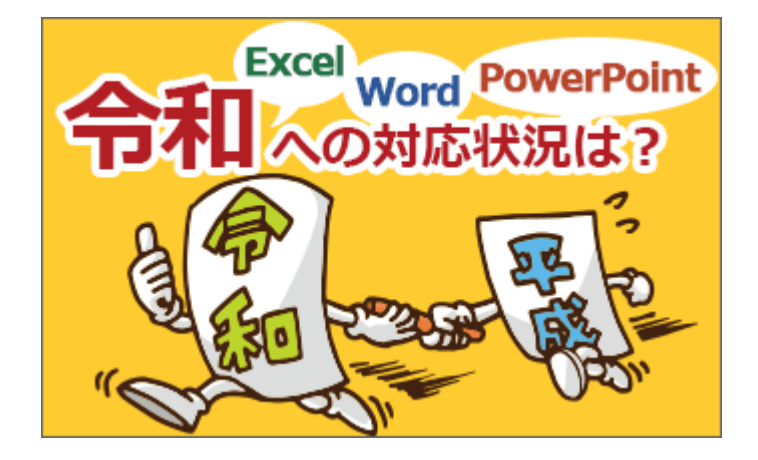

下記のバージョンについて記載しています。

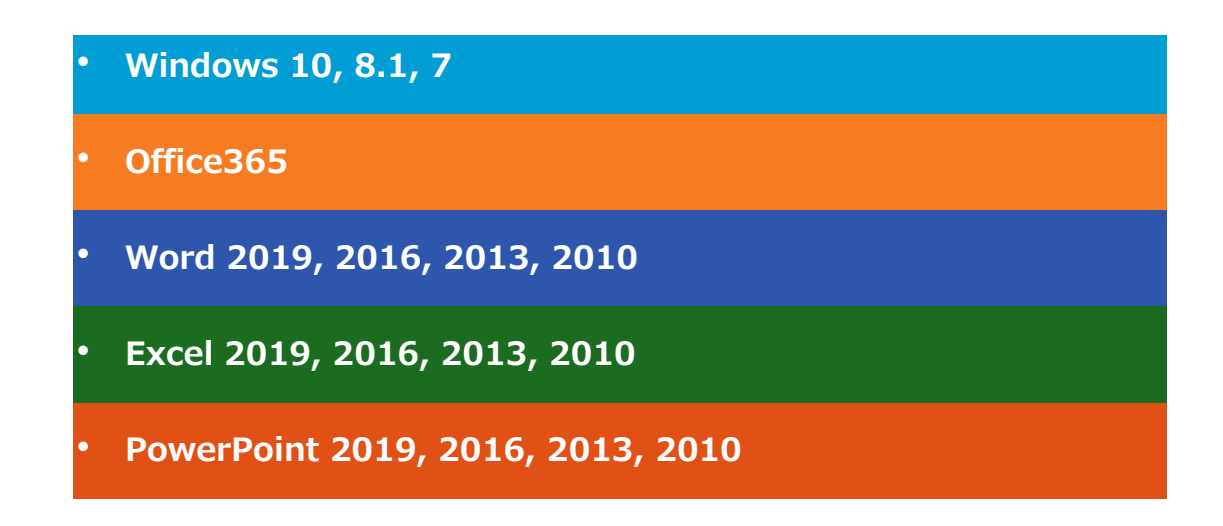

Excel・Word・PowerPointの新元号「令和」への対応に関する情報は、2019年5月2 日現在、マイクロソフト社の公式の情報を見たり、その他のネット上の情報を見ていま すが、かなり混乱している印象です Excel・Word・PowerPoint が、新元号「令和」に対応していなかった場合、2019 年 5 月 2 日現在の、私個人としての対応は、迷った末、「何もせずもう少し様子を見てみる」ことにしました

|   | А | В       | С | D |
|---|---|---------|---|---|
| 1 |   |         |   |   |
| 2 |   | h31/5/1 |   |   |
| 3 | / | 1       |   |   |
| 4 |   |         |   |   |
| 5 |   |         |   |   |
| 6 |   |         |   |   |

## ① Excel で令和に対応したか調べるには

Excel を起動し、日付入 力のお作法にのっとっ て、セルに「h31/5/1」と 入力し、セルの中で文 字カーソルが点滅しなく なるまで、[Enter]キー でセルを確定します

|   | A | В      | С | D |
|---|---|--------|---|---|
| 1 |   |        |   |   |
| 2 |   | R1.5.1 |   |   |
| 3 |   |        |   |   |
| 4 |   |        |   |   |
| 5 |   |        |   |   |
| 6 |   |        |   |   |
| 7 |   |        |   |   |
| 8 |   |        |   |   |

【令和に対応していた場 合】

平成31年5月1日は、 令和になった日なので、 元号を示すアルファベッ トと年を Excel が自動的 に修正して、令和1年を 示す「R1」が表示されま す。

| 【令和に対応していな |
|------------|
| かった場合】     |

Excel の中では令和 1 年5月1日も、まだ平成 として認識しているので、 元号を示すアルファベ ットと年の部分は「H31」 で表示されます。

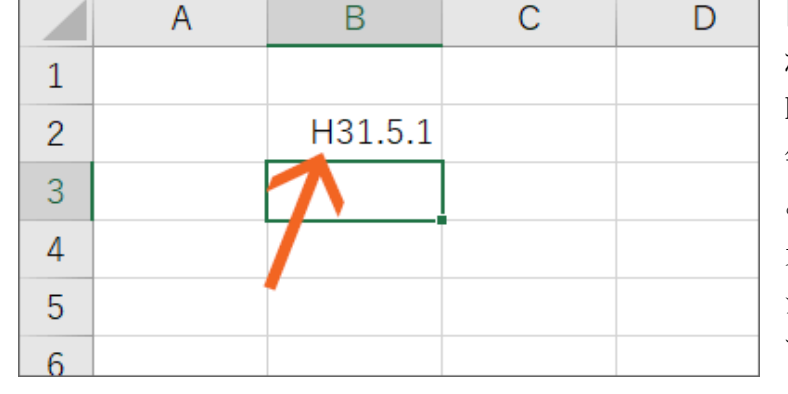

## ②Word で令和に対応したか調べるには

![](_page_2_Picture_1.jpeg)

Word を起動し、[挿入]タブ

![](_page_2_Picture_3.jpeg)

[テキスト]グループの[日 付と時刻]ボタンをクリック します。

| 日付と時刻                 | ? 💌                   |  |  |
|-----------------------|-----------------------|--|--|
| 表示形式( <u>A</u> ):     | 言語の選択( <u>L</u> ):    |  |  |
|                       | 日本語                   |  |  |
| 令和1年5月3日(金)<br>今和1年5月 | カレンダーの種類( <u>C</u> ): |  |  |
|                       | 和暦 💌                  |  |  |
|                       |                       |  |  |
| 1                     |                       |  |  |
|                       |                       |  |  |
| [ <b>[</b>            |                       |  |  |
|                       |                       |  |  |
|                       |                       |  |  |
|                       | 🔄 全角文字を使う( <u>W</u> ) |  |  |
|                       | 📄 自動的に更新する(U)         |  |  |
| 既定に設定(D)              | OK キャンセル              |  |  |

表示されたダイアロ グボックスの右側が [日本語]、[和暦] になっていることを 確認し、一覧に表 示された今日の日 付が令和になって いれば、令和に対 応しています。

|                                    |        | 2              | ~                              |         |
|------------------------------------|--------|----------------|--------------------------------|---------|
| 日何と時刻                              |        | 7              | Х                              | 令       |
| 表示形式(A):<br>平成31年5月2日              | 言語の選択  | R <u>(L</u> ): | ~                              | なり      |
| 平成31年5月2日(木)<br>平成31年5月<br>平成31年5月 | カレンダーの | 0種類(⊆          | ):                             | 」<br>され |
| 平成31年5月2日 木曜日                      | 和暦     |                | $\sim$                         |         |
| $\uparrow$                         |        |                |                                |         |
|                                    | □全角文   | 支を使う           | (W)                            |         |
| v                                  |        | に更新す           | ( <u>u</u> )<br>™3( <u>U</u> ) |         |
| 既定に設定(D)                           | ОК     | キャン            | セル                             |         |

令和に対応してい なければ、今日の 日付が平成で表示 されます。

確認だけなので、ダイアログボックスは[キャンセル]で閉じます。

Excel・Word・PowerPoint が令和に対応していなかった場合

Excel・Word・PowerPoint が、新元号「令和」に対応していなかった場合、2019 年5月2日現在の、私個人としての対応は、迷った末、「何もせずもう少し様子 を見てみる」ことにしました。

下記にこの考えに至った理由を書いてみますが、あくまでも個人の見解です。

Excel・Word・PowerPoint といった Office 製品を、令和に対応させるには、まず Windows を令和に対応させる必要があるようです

ただ、Windows や Office を開発しているマイクロソフト社の公式の情報を見ると、日本時間の 2019 年 5 月 1 日には、Windows 10 のバージョン 1809 は令和に未対応だったんですが、翌日の 5 月 2 日には対応になり、思いっきり過渡期です。

最適な形で更新するために、デバイスに更新プログラムを自動的にインストールするこ とをお勧めします。 Windows 用のそれぞれの自動更新プログラムにも、最新の日本の 元号対応更新プログラムが含まれています。